American Express @ Work® Global Apply For Card (GAFC)

Guida per gli Amministratori del Programma

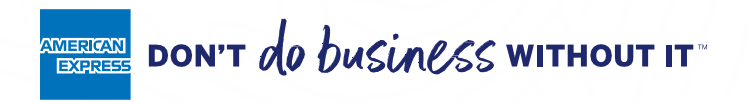

<sup>1</sup> L'uso di American Express @ Work<sup>®</sup> è limitato a dipendenti, collaboratori e/o agenti designati dalla Società, nonché dai suoi rappresentanti e/o da chiunque sia incaricato unicamente allo scopo di eseguire ricerche e manutenzione dell'account online, compreso l'accesso relativo ai programmi di Carte Corporate della Società American Express<sup>®</sup>. @ Work è disponibile per tutte le aziende con un Programma Corporata di carte American Express. L'iscrizione è obbligatoria. Per iscriversi a @ Work, contattare il Referente American Express o chiamare il numero +39 06 722 800 31

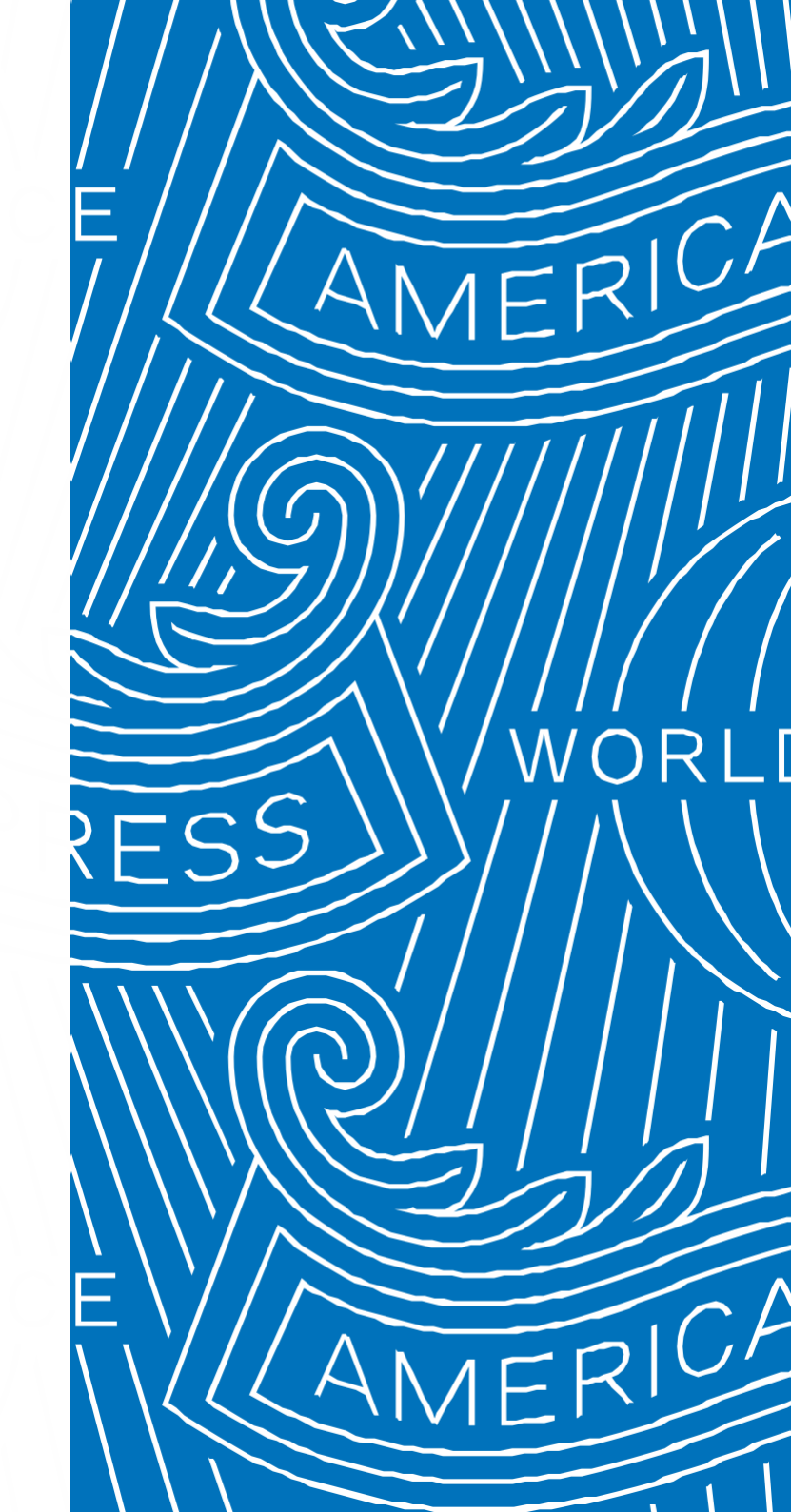

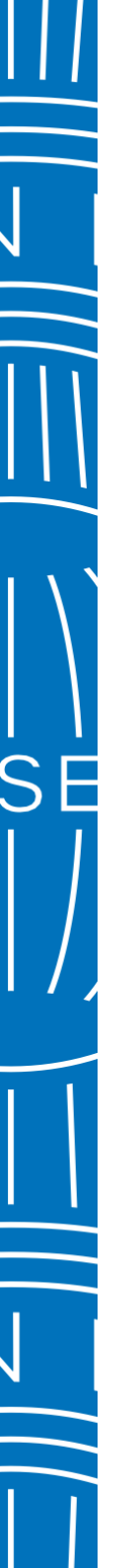

# Cos'è Global Apply For Card (GAFC)

GAFC è il nuovo sistema digitale di Richiesta Carte Corporate incluso all'interno di @ Work, attraverso il quale gli Amministratori del Programma potranno gestire le Richieste di Carte Corporate per i dipendenti della Società.

Global Apply For Card (GAFC) è stato creato per supportare gli Amministratori del Programma, attraverso procedure semplici e veloci, eliminando l'uso del cartaceo e snellendo le operazioni di firma da parte dei Richiedenti Carta.

Questo documento ha come obiettivo guidare gli Amministratori del Programma attraverso i passaggi utili per la creazione di una Richiesta Carta Corporate, in totale autonomia.

Ricordiamo che l'utilizzo e l'accesso a GAFC è possibile soltanto da parte di Amministratori del Programma autorizzati, per questo motivo consigliamo di nominare più di un Amministratore del Programma autorizzato così da poter avere pieno controllo del Programma Carte Corporate dedicato alla Società in qualsiasi momento.

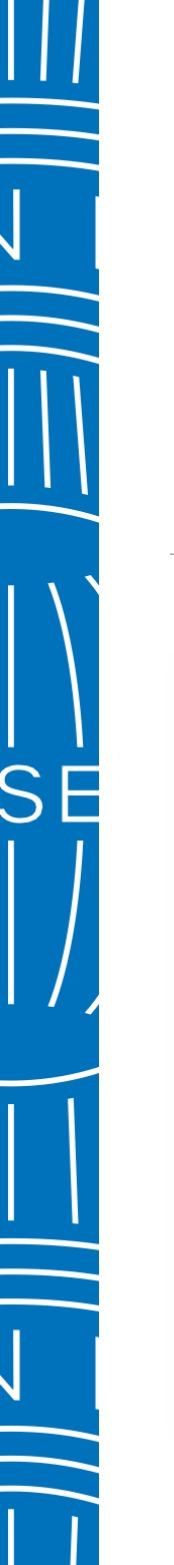

# Accedere a Global Apply For Card (GAFC)

Per entrare in GAFC basterà accedere alla Homepage di @ Work e cliccare su «*Richiedi Carta*» nella sezione «*Richieste di Carta*» riportata alla destra della homepage.

| 00000) 🗸                                      |                                                                                                    |                                                                                                    | Tempo sessione scaduto: 29.1                                                                                                    |
|-----------------------------------------------|----------------------------------------------------------------------------------------------------|----------------------------------------------------------------------------------------------------|----------------------------------------------------------------------------------------------------|
| ,                                             |                                                                                                    | Tour di @work   Give Feedback                                                                                                    | Italy 🗸                                                                                                    |
| monitoraggio dello stato                      |                                                                                                    |                                                                                                    | Italiano   <u>Englis</u>                                                                                                    |
|                                               |                                                                                                    | Stato del pagamento                                                                                                    | Richieste di Carta                                                                                                    |
| Pagamenti/crediti recenti<br>Addebiti recenti | -84.442,64 €<br>92.523,46 €                                                                                                    |                                                                                                    |                                                                                                    |
| Estratto conto (j)<br>Esposizione attuale (j) | 88.020,80 €<br>104.936,59 €                                                                                                    | 1 I I I I I I I I I I I I I I I I I I I                                                                                                    | Crea Richieste di carta che i dipendenti dovranno compilare<br>e inviare ad American Express.                                                                                                    |
|                                               | Visualizza estratti                                                                                                    | 30 60 90 120+<br>giorni                                                                                                    | Richiedi Carta                                                                                                    |
|                                               | 00000) ✓<br>monitoraggio dello stato<br>Pagamenti/crediti recenti<br>Addebiti recenti<br>Estratto conto ĵ)<br>Esposizione attuale ĵ) | D0000) ✓<br>monitoraggio dello stato<br>Pagamenti/crediti recenti -84.442,64 €<br>Addebiti recenti 92.523,46 €<br>Estratto conto ① 88.020,80 €<br>Esposizione attuale ① 104.936,59 € | Donol) ~<br>Tour di @work   Give Feedback<br>monitoraggio dello stato<br>Pagamenti/crediti recenti -84.442,64 €<br>Addebiti recenti 92.523,46 €<br>Estratto conto ① 88.020,80 €<br>Esposizione attuale ① 104.936,59 €<br>Visualizza estratti |

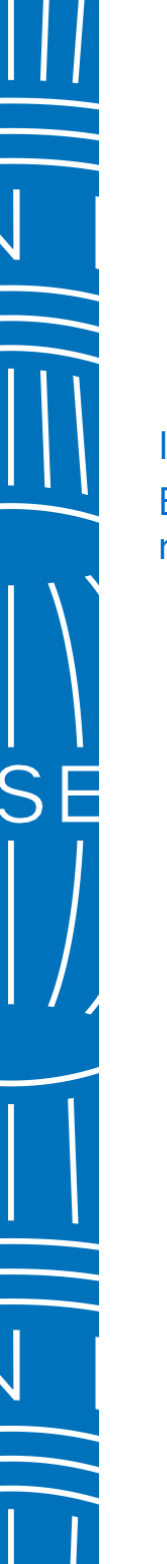

## Creazione di un Codice di Accesso 1/5

Il primo passaggio per poter inizializzare una Richiesta Carta Corporate è la creazione di un Codice di Accesso. É possibile accedere alla sezione di creazione del Codice di Accesso cliccando su «*Crea un nuovo Codice di Accesso*» riportato in basso a destra.

| II diamo il denvenuto in @ Work GAFC<br>GAFC                                                                                                    |                                                                                                    | Scadenza della sessione: 26<br>Italiano   Engl                                                                                                    |
|----------------------------------------------------------------------------------------------------|----------------------------------------------------------------------------------------------------|----------------------------------------------------------------------------------------------------|
| na alla Home Page di @ Work                                                                                                    | Tour di @ Work                                                                                             |                                                                                                    |
| Invia Richieste Carta scegliendo il Paese di riferimento<br>Seleziona il paese di riferimento per Richieste Carta.<br>Italia                                 |                                                                                                    | Stato delle richieste Carta per l'Italia<br>O<br>In attesa di Approvazione                                                                                       |
| S<br>Link alla Richiesta Carta online                                                                                                    | C<br>Invio rapido                                                                                          | 0<br>Inviata al dipendente                                                                                                    |
| Condividi con i dipendenti il link ed il codice di accesso necessari per accedere alla<br>Richiesta Carta<br>Copia Link                                      | Assegna il numero di riferimento societario (BCA) ed invia fino a 10 Richieste Carta Invia Richieste Carta | Stato delle Richieste Carta per<br>Australia, Giappone, Global Dollar Card, IEC, India, Ita<br>Messico, Regno Unito, Singapore, Stati Uniti<br><u>Vedi tutti</u> |
| <ul> <li>Sezione Codice di Accesso</li> <li>Seleziona il Codice di Accesso per inviare il link alle Richieste Carta ai dipendenti singolarmente o</li> </ul> | per copiarlo.                                                                                              | Crea un nuovo Codice di Accesso                                                                                                    |
| Copia Codice di Accesso                                                                                                    |                                                                                                    | Richieste massive Invia al richiedente                                                                                                    |

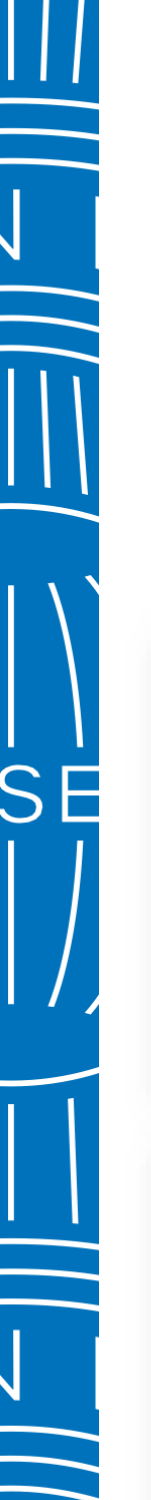

### Creazione del Codice di Accesso 2/5

Per proseguire con la creazione del Codice di Accesso è necessario selezionare il *Riferimento Societario* (BCA) dal menu a tendina e cliccare sul pulsante «*Continua*». Ti consigliamo di creare un solo Codice di Accesso per ogni Riferimento Societario (BCA) da te gestito. Qualora esista già un Codice di Accesso per il Riferimento Societario da te selezionato riceverai un messaggio di avviso.

| E Menu                                                                                                    | AMERICAN EXPRESS                                                                                                    | Q Contatti Esci                                                        |                                    |
|----------------------------------------------------------------------------------------------------|----------------------------------------------------------------------------------------------------|------------------------------------------------------------------------|------------------------------------|
| li diamo il benvenuto in @ Work                                                                                                    |                                                                                                    | Tempo sessione so<br>Italiar                                           | aduto: 29:54<br>o   <u>English</u> |
| serisci le informazioni necessarie per creare il Codic                                                                                   | e di Accesso.                                                                                                    |                                                                        |                                    |
| Riferimento Societario (BCA)<br>Seleziona                                                                                                |                                                                                                    |                                                                        |                                    |
|                                                                                                    |                                                                                                    |                                                                        |                                    |
| The second second second second second second second second second second second second second second second se                          | esiste già un Codice di Accesso per questo Riferimento Societar                                                                                             | in (BCA)                                                               | -                                  |
| uoi continuare con la creazione di un nuovo Codice                                                                                       | di Accesso?                                                                                                    |                                                                        |                                    |
|                                                                                                    |                                                                                                    |                                                                        | reato                              |
| siste già un Codice di Accesso per questo Riferimento Societario (<br>er questo Riferimento Societario (BCA), ritorna sulla Lista dei Co | (BCA). Continuando procederai con la creazione di un nuovo Codice di Accesso. Qu:<br>dici di Accesso e ordinala per Numero di Riferimento Societario (BCA). | alora volessi prendere visione del Codice di Accesso precedentemente o | Teato                              |
| siste già un Codice di Accesso per questo Riferimento Societario (<br>er questo Riferimento Societario (BCA), ritorna sulla Lista dei Co | (BCA). Continuando procederai con la creazione di un nuovo Codice di Accesso. Qu<br>dici di Accesso e ordinala per Numero di Riferimento Societario (BCA).  | alora volessi prendere visione del Codice di Accesso precedentemente o |                                    |

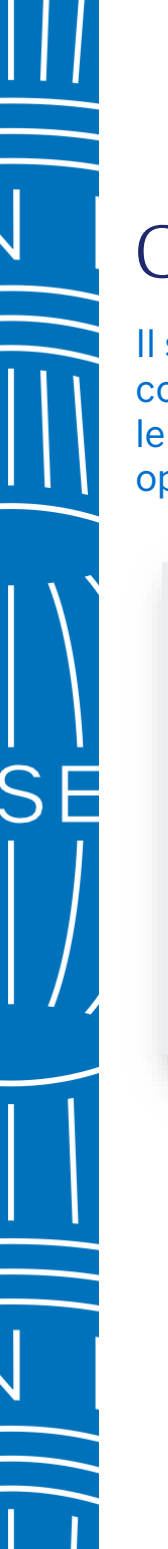

### Creazione del Codice di Accesso 3/5

Il sistema andrà a prepopolare alcune informazioni legate alla Società e al tipo di Conto, ti sarà quindi richiesto di compilare i campi obbligatori nella sezione «*Dettagli*» scegliendo il «*Nome del Codice di Accesso*», il «*Tipo di Carta*», e le opzioni relative a Codice Dipendente, Centro di Costo con la possibilità di definire la lunghezza per entrambe le opzioni.

| le informazioni necessarie per creare                                                                                                    | il Codice di Accesso.                                                                                             |                                        |   |
|----------------------------------------------------------------------------------------------------|----------------------------------------------------------------------------------------------------|----------------------------------------|---|
| Riferimento Societario (BCA)                                                                                                    | Nome del Conto Master (MCA)<br>AMERICAN EXPRESS                                                                   | Paese<br>Italia                        |   |
| Ila Società 🕧                                                                                                    | Tipo di responsabilità<br>Aziendale                                                                               | Opzione di fatturazione<br>Individuale |   |
| Societario (BCA)<br>EXPRESS<br>re la Carta                                                                                                    |                                                                                                    |                                        |   |
| Deftagil<br>Nome del Codice di Accesso                                                                                                    | Tipo di Carta<br>Seleziona V                                                                                      |                                        |   |
| Codice Dipendente                                                                                                    | Tipo di Carta<br>Seleziona V<br>Centro di Costo                                                                   |                                        |   |
| Societario (BCA)<br>EXPRESS<br>re la Carta<br>Dettagil<br>Nome del Codice di Accesso<br>Codice Dipendente<br>© SI No<br>Lunghezza numero Codice                                                                                                    | Tipo di Carta<br>Seleziona<br>Centro di Costo<br>Si ONO<br>Lunghezza numero Centro di Costo                       |                                        | - |
| Societario (BCA)         EXPRESS         re la Carta         Dettagil         Nome del Codice di Accesso         Codice Dipendente         Si       No         Lunghezza numero Codice         Dipendente         Qualunque (1-10)                                                                                                    | Tipo di Carta<br>Seleziona<br>Centro di Costo<br>Si Si No<br>Lunghezza numero Centro di Costo<br>Qualunque (1-10) |                                        | - |
| Societario (BCA)<br>EXPRESS<br>re la Carta<br>Dettagli<br>Nome del Codice di Accesso<br>Codice Dipendente<br>Si No<br>Lunghezza numero Codice<br>Dipendente<br>Qualunque (1-10)                                                                                                    | Tipo di Carta<br>Seleziona<br>Centro di Costo<br>Si ONo<br>Lunghezza numero Centro di Costo<br>Qualunque (1-10)   |                                        |   |
| PRESS la Carta Dettagli Nome del Codice di Accesso Codice Dipendente Si No Lunghezza numero Codice Dipendente Qualunque (1-10) Personalizza le approvazioni Definisci le opzioni di approvazione per questo codice di                                                                                                    | Tipo di Carta<br>Seleziona<br>Centro di Costo<br>Si No<br>Lunghezza numero Centro di Costo<br>Qualunque (1-10)    |                                        |   |
| Ocietario (BCA)         KPRESS         Ia Carta         Dettagil         Nome del Codice di Accesso         Codice Dipendente         Image: Si No         Lunghezza numero Codice         Dipendente         Qualunque (1-10)         Personalizza le approvazioni         Definisci le opzioni di approvazione per questo codice di         Assegnerò degli approvatori per la richiesta Cari | Tipo di Carta<br>Seleziona<br>Centro di Costo<br>Si Si No<br>Lunghezza numero Centro di Costo<br>Qualunque (1-10) |                                        |   |

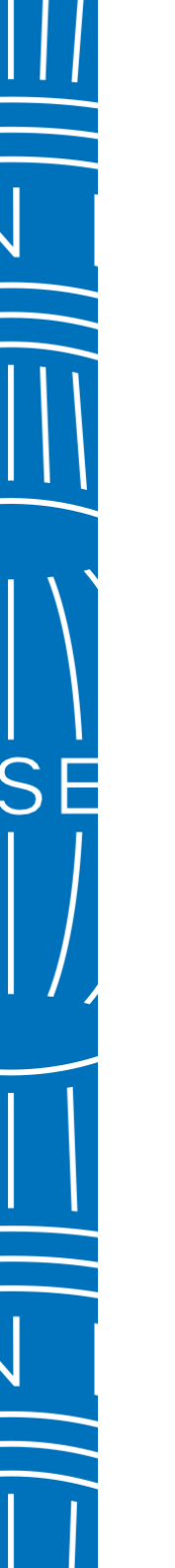

### Creazione del Codice di Accesso 4/5

Successivamente verrà richiesto di selezionare le opzioni di approvazione che consentiranno di definire eventuali pre approvatori designati ad autorizzare la Richiesta Carta. In caso di prodotti Carta individuali sarà possibile evitare l'approvazione finale se la richiesta sarà inizializzata tramite l'opzione «*Invia al richiedente*».

|                                                                                                    | Tipo di Carta                                                                                                    |                                                    |                   |
|----------------------------------------------------------------------------------------------------|----------------------------------------------------------------------------------------------------|----------------------------------------------------|-------------------|
|                                                                                                    | Seleziona V                                                                                                    |                                                    |                   |
| odice Dipendente                                                                                                    | Centro di Costo                                                                                                    |                                                    |                   |
| ) Si No<br>Inghezza numero Codice<br>pendente<br>Qualunque (1-10) ~                                                                                                    | Si No Lunghezza numero Centro di Costo Qualunque (1-10)                                                                             |                                                    |                   |
| senalizza le approvazioni<br>nisci le opzioni di approvazione per questo codice di accesso.<br>Assegnerò degli approvatori per la richiesta Carta.<br>Il richiedente Carta potrà indicare il Manager o il Leader di riferimen | o che dovrà approvare la richiesta Carta.                                                                                           |                                                    |                   |
| ) Non sono necessari altri approvatori.                                                                                                    |                                                                                                    |                                                    | Cancella Continua |
|                                                                                                    |                                                                                                    |                                                    |                   |
| Non preoccuparti! Puoi sempre modific<br>degli approvatori durante l'invio della ric                                                                                                    | are la selezione effettuata all'interno dell'area di modifica de<br>chiesta Carta o abilitare i richiedenti Carta a fornire il nome | el Codice di Accesso, puoi ir<br>dell'Approvatore. | noltre assegnare  |
| Vuoi rivedere le richieste Carta com                                                                                                    |                                                                                                    | Sulamina, printa cho vong                          | ano mylato ata    |
| Vuoi rivedere le richieste Carta com<br>American Express?? (j)                                                                                                    | shate o falle rivedere ad un altio Amministratore del Pro                                                                           | 5                                                  |                   |

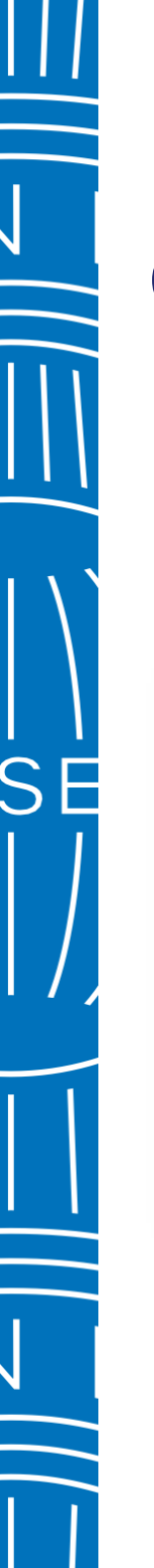

### Creazione del Codice di Accesso 5/5

Una volta confermate le selezioni con il tasto «*Invia*» sarà possibile visualizzare il numero del Codice di Accesso. Lo stesso potrà essere modificato o cancellato laddove necessario.

| Grazie!                    |                              |                                     |            |  |
|----------------------------|------------------------------|-------------------------------------|------------|--|
|                            | Per favore ricontrolla le in | formazioni qui di seguito riportate |            |  |
| NOME DEL CODICE DI ACCESSO | NUMERO DEL CODICE DI ACCESSO | TIPO DI CARTA                       | STATO      |  |
|                            | 0360000                      | Carta Corporate American Express    | Completato |  |
|                            | @ Work Hom                   | e Chiudi                            |            |  |

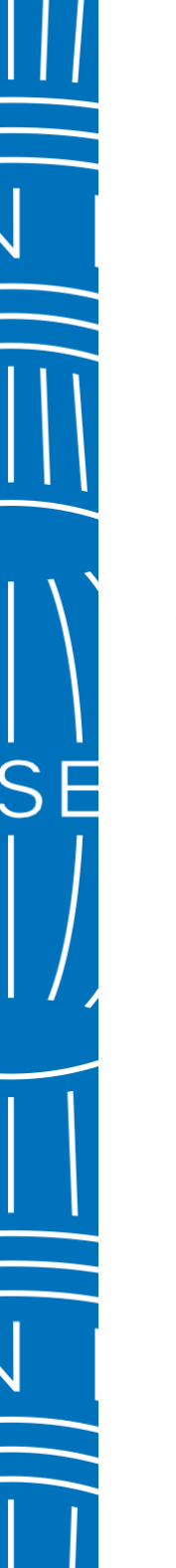

### Processo di Richiesta Carta Corporate 1/3

Basteranno pochi semplici passi per inizializzare una richiesta Carta Corporate. Dalla home page di GAFC sarà possibile selezionare il Codice di Accesso, cliccare sul tasto «*Invia al richiedente*» e compilare i campi richiesti: Nome del dipendente, cognome ed e-mail. Per iniziare fino a 10 richieste in un unico invio basterà cliccare su «*Aggiungi un altro richiedente carta*».

|                                                                                                    | ie Codice di Accesso                                                                                                    |                                                                                                    |                                                                                                    | Crea un nuo                                                            | vo Codice di Accesso |
|----------------------------------------------------------------------------------------------------|----------------------------------------------------------------------------------------------------|----------------------------------------------------------------------------------------------------|----------------------------------------------------------------------------------------------------|------------------------------------------------------------------------|----------------------|
| Seleziona                                                                                                    | a il Codice di Accesso per inviare                                                                                                    | e il link alle Richieste Carta ai dipe                                                                                                    | endenti singolarmente o per copiarlo.                                                                                                    |                                                                        |                      |
| Copia C                                                                                                    | Codice di Accesso                                                                                                    |                                                                                                    | F                                                                                                    | Richieste massive                                                      | nvia al richiedente  |
|                                                                                                    | NOME CODICE DI ACCESSO                                                                                                    | NUMERO CODICE DI ACCESSO                                                                                                    | NUMERO DEL RIFERIMENTO SOCIETARI                                                                                                    | D (BCA) TIPO DI CARTA                                                  | PAESE                |
| $\bigcirc$ >                                                                                                    | ICS GOLD CORPORATE                                                                                                    | 027HLRRHTPLS                                                                                                    | 027419033000600                                                                                                    | Carta Corporate Ord                                                    | o Italia             |
| Codice dipend                                                                                                    | ndente                                                                                                    | Centro di costo                                                                                                    |                                                                                                    |                                                                        |                      |
| Codice dipen                                                                                                    | ndente                                                                                                    | Centro di costo                                                                                                    |                                                                                                    |                                                                        |                      |
| Codice dipen                                                                                                    | ndente                                                                                                    | Centro di costo                                                                                                    | Email                                                                                                    |                                                                        |                      |
| Codice dipen<br>ettagli<br>ome<br>odice dipendente                                                                                                    | e                                                                                                    | Centro di costo                                                                                                    | Email                                                                                                    |                                                                        |                      |
| Codice dipen Codice dipen Codice dipendente Codice dipendente Codi | e vazione o pre-selezionato il processo di approvazione defi                                                                                                    | Centro di costo  Cognome  Centro di costo  inito durante la creazione del Codice di Accesso. Se                                                                    | Email                                                                                                    | a selezionando l'opzione più adatta.                                   |                      |
| Codice dipen  Codice dipendente  Codice dipendente  Processo di Approv  Qui di seguito è stato  Confermo il pro Corporate Americ                                                                                                    | e vazione o pre-selezionato il processo di approvazione defi ocesso di approvazione definito nel Codice di / erican Express.                                           | Centro di costo  Cognome  Centro di costo  inito durante la creazione del Codice di Accesso. Si Accesso: Il richiedente Carta indicherà il Manage                  | Email<br>Encessario, è possibile modificarlo per questa Richiesta Car<br>er o li Leader di riferimento abilitati a procedere con l'appr            | a selezionando l'opzione più adatta.<br>ovazione della Richiesta Carta |                      |
| Codice dipen Dettagli Nome Codice dipendente Processo di Approv Qui di seguito è stato Confermo il pro Corporate Amer Inserirò la mail                                                                                                    | vazione vazione o pre-selezionato il processo di approvazione defi occesso di approvazione definito nel Codice di / erican Express. I di un differente Pre-Approvatore | Centro di costo  Cognome  Centro di costo  Centro di costo  inito durante la creazione del Codice di Accesso. Si Accesso: Il richiedente Carta indicherà il Manage | Email<br>Email<br>e necessario, è possibile modificarlo per questa Richiesta Car<br>er o li Leader di riferimento abilitati a procedere con l'appr | a selezionando l'opzione più adatta.<br>ovazione della Richiesta Carta |                      |

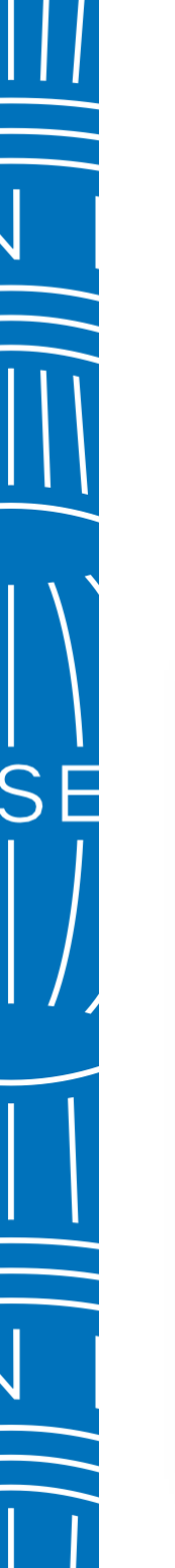

### Processo di Richiesta Carta Corporate 2/3

Sarà possibile utilizzare l'opzione «*Copia Link*» per condividere a tutti i dipendenti il link della Richiesta Carta Corporate unitamente al Codice di Accesso. Questa opzione renderà obbligatoria l'approvazione finale da parte dell'Amministratore del Programma.

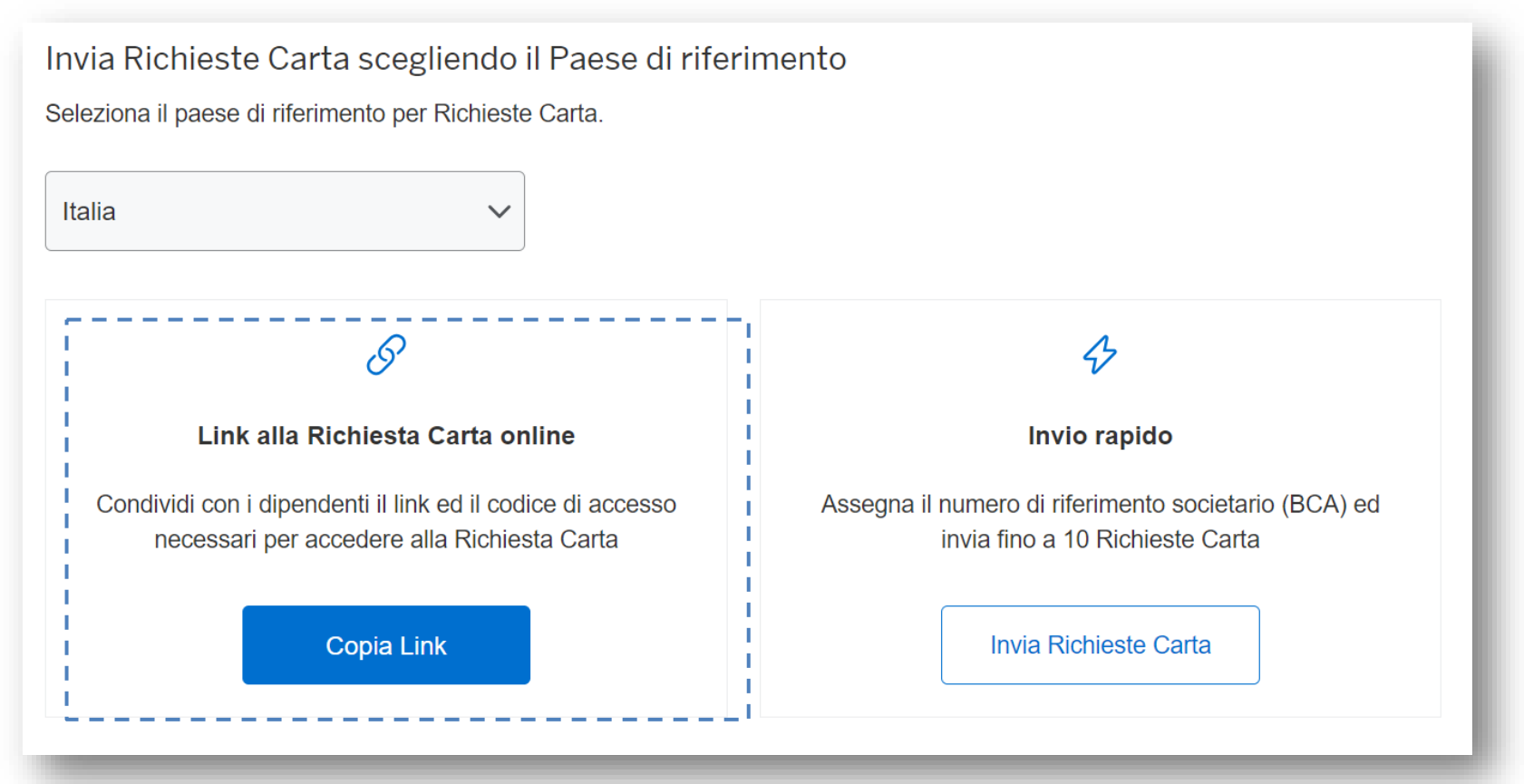

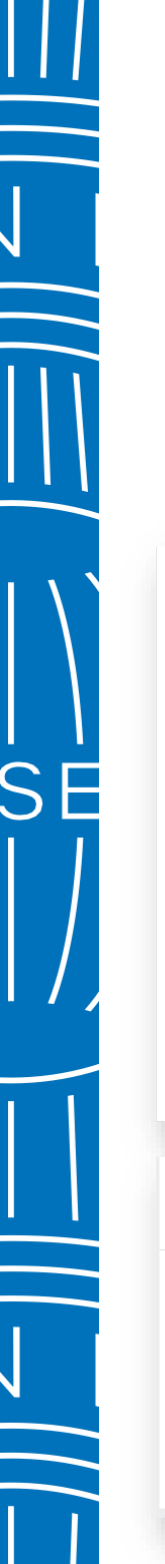

## Processo di Richiesta Carta Corporate 3/3

L'opzione «*Invio Rapido*» consentirà di iniziare una richiesta Carta Corporate in pochi e semplici passi. Sarà sufficiente selezionare il Riferimento Societario dal menu a tendina ed inserire i dati del richiedente: nome, cognome ed e-mail. Per iniziare fino a 10 richieste in un unico invio basterà cliccare su «*Aggiungi un altro richiedente Carta*».

| talia ~                                                                                                   |                                                                                         |
|----------------------------------------------------------------------------------------------------|-----------------------------------------------------------------------------------------|
| S                                                                                                    | \$                                                                                      |
| Link alla Richiesta Carta online                                                                          | Invio rapido                                                                            |
| Condividi con i dipendenti il link ed il codice di accesso<br>necessari per accedere alla Richiesta Carta | Assegna il numero di riferimento societario (BCA) ed<br>invia fino a 10 Richieste Carta |
| Copia Link                                                                                                | Invia Richieste Carta                                                                   |
|                                                                                                    |                                                                                         |
|                                                                                                    |                                                                                         |
| giungi i dettagli per la funzionalità di invio rapido                                                     |                                                                                         |
| ggiungi i dettagli per la funzionalità di invio rapido<br>rerimento Societario ( BCA )                    |                                                                                         |

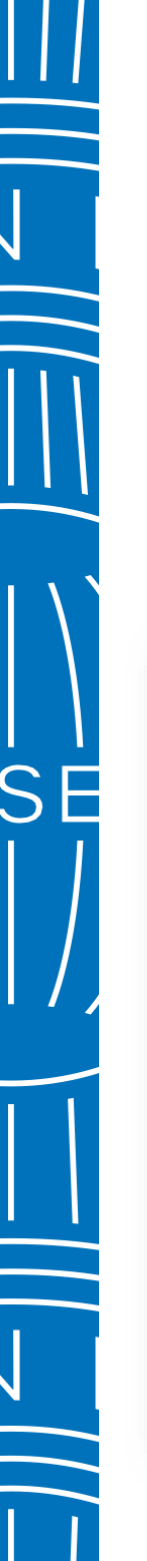

## Approvare le Richieste Carta Corporate 1/4

Una volta completata la Richiesta Carta Corporate dal parte del Richiedente Carta, sarà possibile visualizzarla nella sezione «*Stato delle Richieste – In attesa di Approvazione*» e cliccare sul numero delle richieste da approvare.

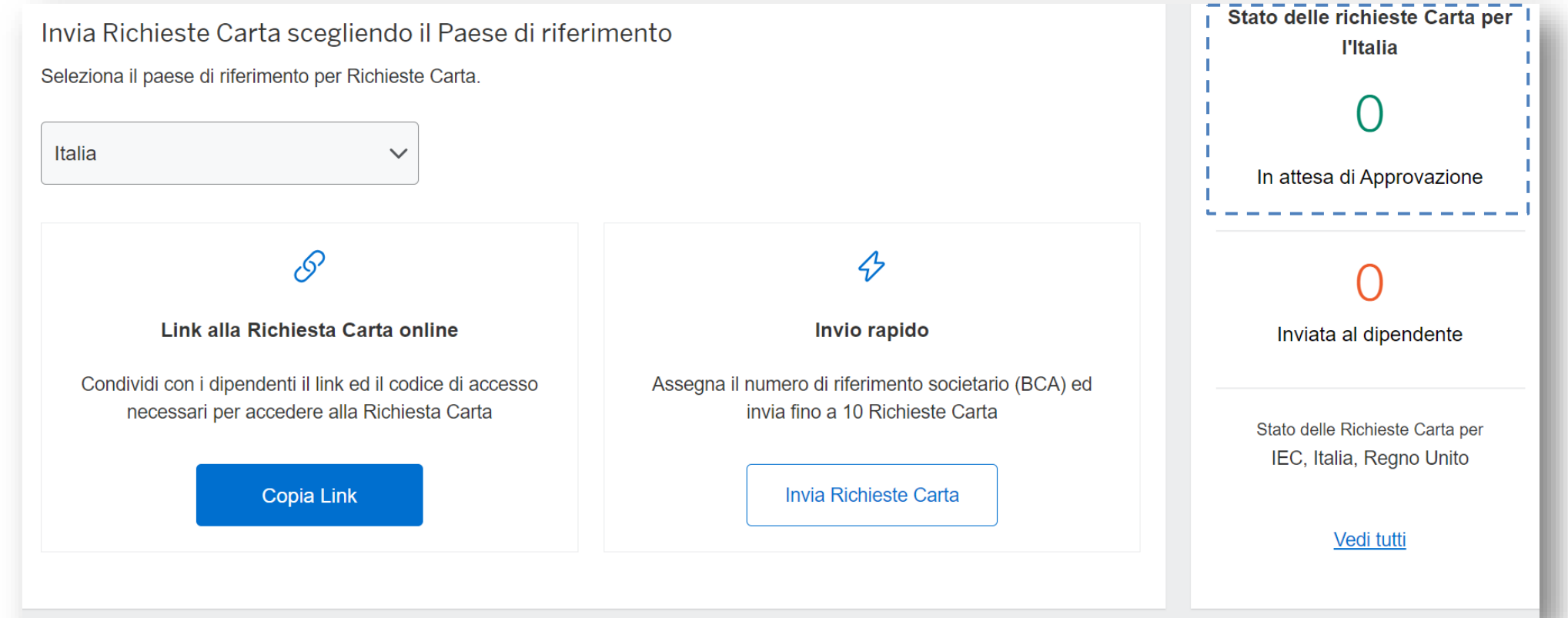

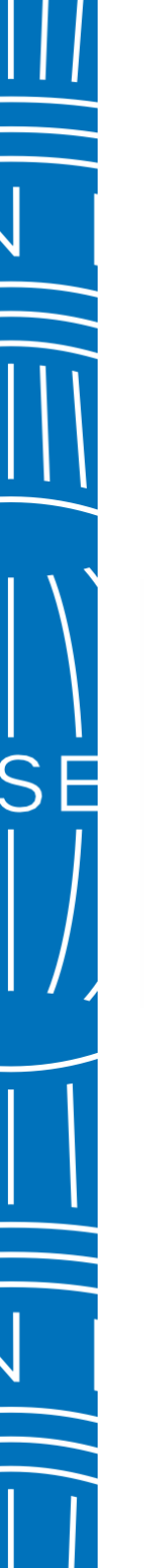

## Approvare le Richieste Carta Corporate 2/4

Nella sezione «*Attività in sospeso*» sarà possibile utilizzare i filtri per ricercare specifiche Richieste Carta da approvare. Espandendo la freccia verranno visualizzate tutte le informazioni inserite dal Richiedente Carta e i documenti allegati e, saranno disponibili le azioni: *Approva, Annulla, Modifica* e *Rinvia al Richiedente* laddove ci fosse qualche dato da correggere.

| ttività                                                            |                                   | То                                                                 | rna alla panoramica                  |                       |
|--------------------------------------------------------------------|-----------------------------------|--------------------------------------------------------------------|--------------------------------------|-----------------------|
| Attività in sospeso                                                |                                   | Stato richieste                                                    | _                                    |                       |
| Richieste Carta pronte per la revisione                            | Richieste Carta                   |                                                                    | - 1                                  |                       |
| 2                                                                  | 0                                 |                                                                    |                                      |                       |
| Q Cerca per nome del dipendente, e-mail, codice dipendente, codice |                                   |                                                                    |                                      |                       |
| CODICE IDENTIFICATIVO DELLA                                        | INDIRIZZO DI RESIDENZA            |                                                                    |                                      | Approva               |
| RICHIESTA CARTA<br>IEC-S507UF3WHW0Z                                | test<br>test<br>bn88aH            | ACCESSO<br>0123TEST                                                | 2531548<br>CENTRO DI COSTO           | 🛞 Annulla             |
| NOME SULLA CARTA<br>Test Test                                      | UNITEDKINGDOM                     | NUMERO DEL<br>RIFERIMENTO                                          | 123                                  | 🧷 Modifica            |
| NUMERO DI TELEFONO CELLULARE                                       | INDIRIZZO DI FATTURAZIONE<br>test | SOCIETARIO (BCA)<br>0561111190002                                  | <b>DATA DI NASCITA</b><br>2000-12-12 | Rinvia al Richiedente |
| EMAIL                                                              | BN11AH<br>UNITEDKINGDOM           | NOME RIFERIMENTO<br>SOCIETARIO (BCA)                               | INVIO CARTA E<br>ESTRATTO CONTO      | File allegati         |
| test160524@test.com                                                | INDIRIZZO DI SPEDIZIONE CARTA     | AMEX GNS PROJECT<br>TEST ACCOUNT                                   | Indirizzo dell'azienda               | PASSPORT              |
| NAZIONALITA<br>british                                             | test<br>test<br>BN11AH            | NUMERO DEL CONTO<br>MASTER (MCA)                                   |                                      | UTILITY_DOC           |
| CA DIRECT DEBIT INFORMATION<br>SUBMITTED                           | UNITEDKINGDOM                     | 0561111190001                                                      |                                      |                       |
| No                                                                 |                                   | NOME DEL CONTO<br>MASTER (MCA)<br>AMEX GNS PROJECT<br>TEST ACCOUNT |                                      |                       |

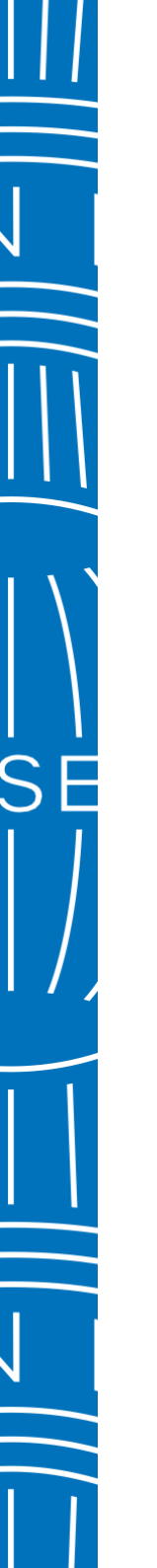

## Approvare le Richieste Carta Corporate 3/4

Per le Richieste di Carta Corporate a pagamento individuale comparirà un pop-up che chiederà di confermare l'appartenenza del dipendente alla Società, inserendo la spunta nell'apposito riquadro.

| Approvazione Richiesta Carta                                                                                                    |                                    |
|----------------------------------------------------------------------------------------------------|------------------------------------|
| Vuoi procedere con l'approvazione delle seguenti Richieste Carta?                                                                                                    |                                    |
| NOME DEL RICHIEDENTE CARTA EMAIL CODICE ID                                                                                                    | ENTIFICATIVO DELLA RICHIESTA CARTA |
| test test test160524@test.com                                                                                                    | IEC-S507UF3WHW0Z                   |
| Confermo che i documenti originali allegati a questa Richiesi<br>appartengono a <b>test test</b> che confermo essere dipendente c<br>AMEX GNS PROJECT TEST ACCOUNT.                                | ta<br>li                           |
| A nome della Società, confermo che le informazioni fornite sono,<br>a quanto a conoscenza della Società, vere e corrette e con la<br>presente approvo la Richiesta Carta Corporate del dipendente. |                                    |
| Indietro                                                                                                    | Conferma                           |

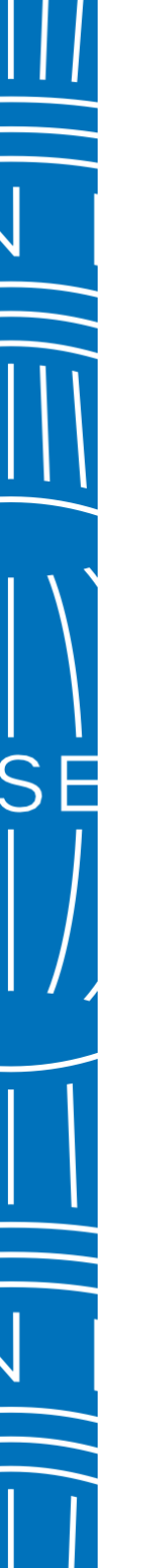

## Approvare le Richieste Carta Corporate 4/4

Per le Richieste di Carta Corporate a pagamento aziendale comparirà un pop-up che che chiederà di confermare l'appartenenza del dipendente alla Società e di inserire il numero di cellulare comprensivo del codice del Paese (Italia: **0039**).

Questo consentirà all'Amministratore del Programma di ricevere l'SMS della One Time Password (OTP) necessario per la firma del modulo di Richiesta Carta Corporate.

| a second a second a second a second a second a second a second a second a second a second a second a second a s                                                                                                    |                                                                                                    |                                                                                              |  |
|----------------------------------------------------------------------------------------------------|----------------------------------------------------------------------------------------------------|----------------------------------------------------------------------------------------------|--|
| Vuoi procedere con l'approvazione de                                                                                                    | elle seguenti Rich                                                                                                    | ieste Carta?                                                                                 |  |
| NOME DEL RICHIEDENTE CARTA                                                                                                    | EMAIL                                                                                                    | CODICE IDENTIFICATIVO DELLA RICHIESTA CARTA                                                  |  |
| John Jones ali pra                                                                                                    | islaa@aexp.com                                                                                                    | IT-TRQVICRKBCJ7                                                                              |  |
| Confermo che i documenti orig<br>appartengono a John Jones<br>di ANGELA M WILLIAMS.                                                                                                    | ginali allegati a q<br>che confermo es                                                                                               | uesta Richiesta<br>sere dipendente                                                           |  |
| Per approvare ed inviare questa Rich<br>Carta dovrete firmarla digitalmente. F<br>e istruzioni per completare la firma d<br>cellulare che servirà per l'invio della p<br>firma digitale. Il richiedente della Cart<br>mail per firmare una volta approvata i | ilesta Carta, tu e i<br>fornisci un' e-mail<br>igitale e un nume<br>bassword per il po<br>ta riceverà le istru<br>la Richiesta Carta | I richiedente<br>per ricevere<br>ro di telefono<br>rtale della<br>Zioni via e-<br>corporate. |  |
| Nome                                                                                                    |                                                                                                    |                                                                                              |  |
| GAFC                                                                                                    |                                                                                                    |                                                                                              |  |
| Cognome                                                                                                    |                                                                                                    |                                                                                              |  |
| Lily                                                                                                    |                                                                                                    |                                                                                              |  |
| Stato di nascita                                                                                                    |                                                                                                    |                                                                                              |  |
| Seleziona                                                                                                    | ~                                                                                                    |                                                                                              |  |
| Campo obbligatorio                                                                                                    |                                                                                                    |                                                                                              |  |
| Indirizzo email                                                                                                    |                                                                                                    |                                                                                              |  |
| ranjithkumar.palanivel@aexp.con                                                                                                    | n                                                                                                    |                                                                                              |  |
| Numero di telefono cellulare                                                                                                    |                                                                                                    |                                                                                              |  |
| + 39 🗸                                                                                                    |                                                                                                    |                                                                                              |  |
| Dato obbligatorio                                                                                                    |                                                                                                    |                                                                                              |  |
| <ul> <li>Consentiti solo valori numerici</li> <li>Caratteri speciali non ammessi</li> </ul>                                                                                                    |                                                                                                    |                                                                                              |  |
| A nome della Società, confermo ci<br>a quanto a conoscenza della Soci<br>presente approvo la Richiesta Car                                                                                                    | he le informazioni<br>età, vere e corrett<br>ta Corporate del                                                                        | fornite sono,<br>le e con la<br>dipendente.                                                  |  |
| Solo il firmatario autorizza<br>può approvare le richieste c<br>Italia, Giappone, Messico,<br>autorizzato ad approvare le<br>Azienda, questa Richiesta (<br>American Evrress                                                                                 | ito/rappresenta<br>di Carta in Austr<br>Singapore. Se<br>domande per co<br>Carta non verrà                                           | nte legale<br>alla, India,<br>non sei<br>noto della tua<br>elaborata da                      |  |
| , silencen Express.                                                                                                    |                                                                                                    |                                                                                              |  |

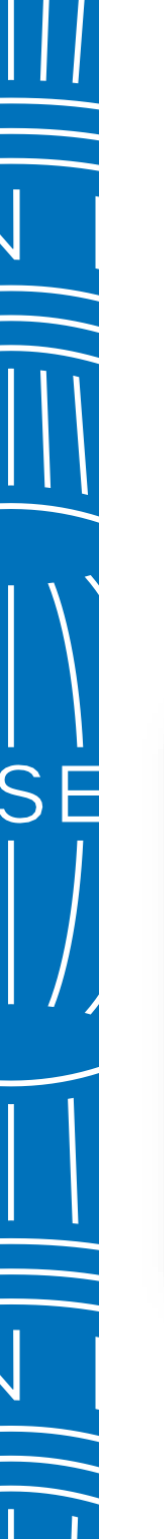

## Stato delle richieste Carta Corporate 1/2

Per visualizzare in qualsiasi momento lo stato delle Richieste Carta Corporate sarà possibile cliccare su « *Vedi tutti*» dalla Homepage di GAFC. Laddove l'Amministratore del Programma gestica più Paesi sarà possibile filtrare il Paese dal menu a tendina. In questo modo verranno visualizzate solamente le richieste del Paese scelto.

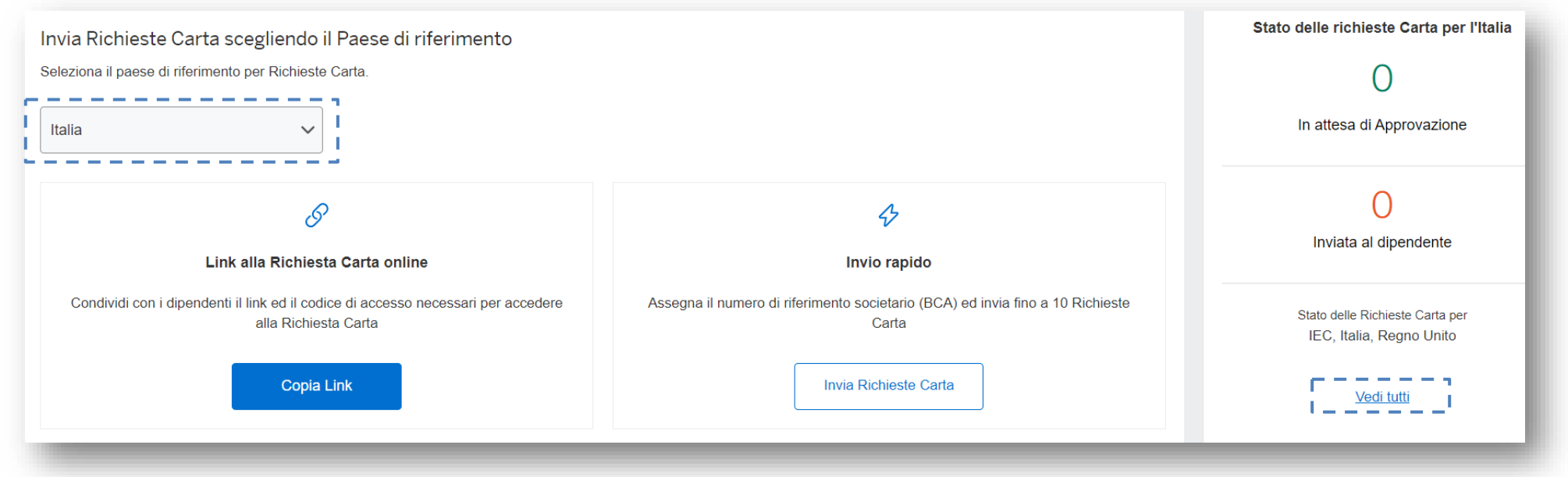

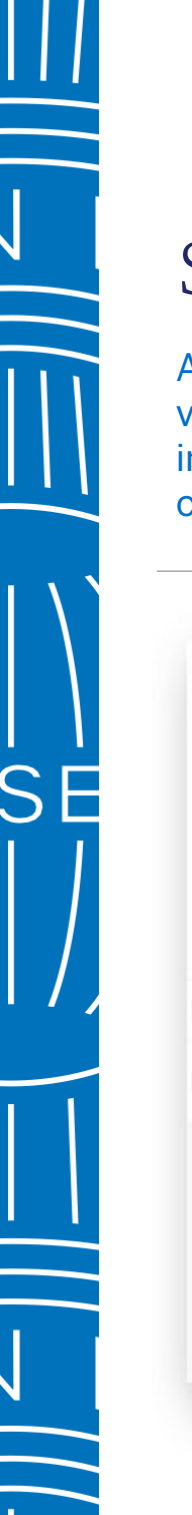

### Stato delle Richieste Carta Corporate 2/2

All'interno della sezione «*Stato richieste*» sarà possibile impostare dei filtri per ricercare la Richiesta Carta e visualizzarne lo stato. Espandendo la freccia accanto alla Richiesta Carta, verranno visualizzate diverse informazioni come: la tipologia di Carta, il Riferimento Societario e l'e-mail dell'Amministratore del Programma che ha approvato o deve approvare la Richiesta Carta Corporate.

|                                         | in nitro intervano di tempo per visualizzare pi | a risultati.            |                                                                       |
|-----------------------------------------|-------------------------------------------------|-------------------------|-----------------------------------------------------------------------|
| vorazione F                             | aese                                            | Intervallo di tempo     | Y. Scarca                                                             |
| ~                                       | ~                                               | 2024-03-21 - 2024-05-20 |                                                                       |
|                                         |                                                 |                         | Approva Invia di nuovo Annulla                                        |
| > 2024-05-13                            | IT-TOIG7AGQH6IE                                 |                         | Inviata ad American Express                                           |
| ✓ 2024-05-10                            | GB-U805EPQO7LMD                                 |                         | Declinata dall'Amministratore del<br>Programma                        |
| NUMERO DEL RIFERIMENTO SOCIETARIO (BCA) | TIPO DI CARTA                                   | RUSH DELIVERY           | DAVAGENT RETRICE.                                                     |
|                                         | Carta Corporate Platino                         | No                      | Will Direct Debit information appear on Card Application:<br>Optional |
|                                         | EMAIL                                           |                         |                                                                       |

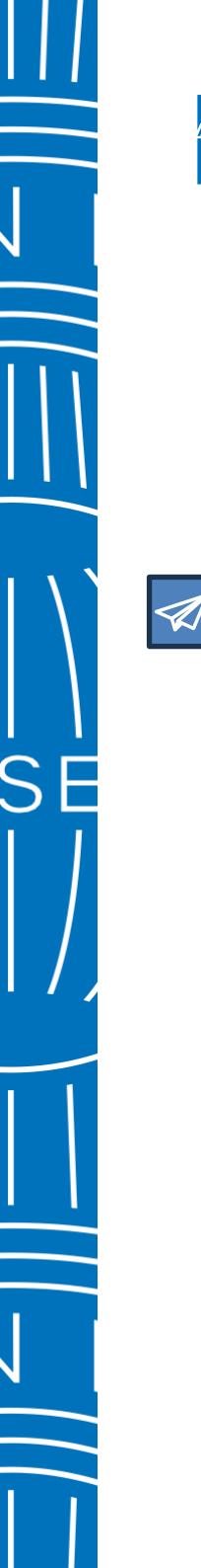

## Richiesta Carta - Processo di Firma Digitale 1/2

Non appena la Richiesta Carta Corporate sarà approvata, in caso di Carta Corporate a pagamento aziendale , l'Amministratore del Programma riceverà una e-mail per procedere con la Firma Digitale tramite il servizio fornito da Infocert.

All'interno dell'e-mail sono inoltre disponibili le <u>Condizioni Contrattuali applicate</u> e la <u>Guida sui</u> <u>diritti dei pagamenti in Europa</u>, visionabili attraverso gli appositi Link.

Cliccare quindi sul pulsante: «Vai al documento e firma» [External] Richiesta di firma digitale per Carta Corporate American Express

staff@infocert.it

(i) Click here to download pictures. To help protect your privacy, Outlook prevented automatic download of some pictures in this message

che è semplice, veloce ed ecologica.

Gentile XXXX YYYY

per completare la richiesta Carta Corporate American Express con il codice identificativo IT- ABCDEFG è necessaria la tua firma.

Prima di procedere alla sottoscrizione del contratto, ricordati di prendere visione delle condizioni contrattuali a te applicate <u>cliccando qui</u>. Ti ricordiamo che è disponibile la Guida sui diritti dei pagamenti effettuati in Europa che puoi verificare in autonomia <u>cliccando qui</u>.

Dopo aver riletto il contratto procedi con la firma digitale. Ti ricordiamo che hai tempo fino al 18-10-2023 per completare la procedura ed evitare che i dati inseriti vengano cancellati.

Vai al documento e firma

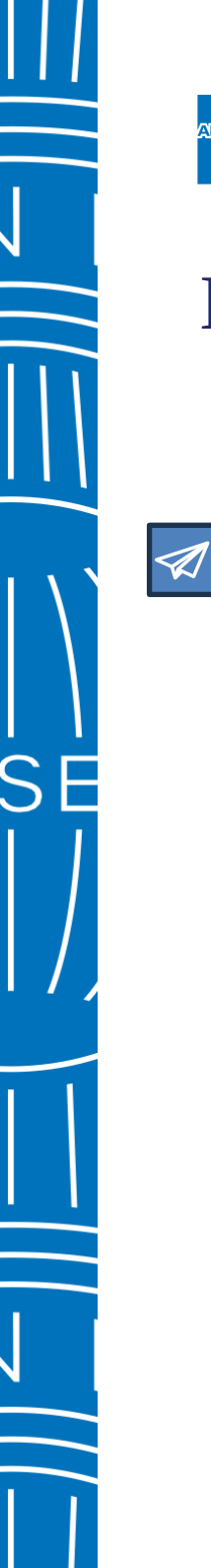

# Richiesta Carta - Processo di Firma Digitale 2/2

A questo punto si aprirà la pagina di Infocert, valida per procedere con la firma digitale del Modulo di Richiesta Carta.

Inserire e-mail e numero di cellulare nei rispettivi campi USER e PASSWORD (N.B. Includere sempre il prefisso +39 nel proprio numero di cellulare).

Successivamente cliccare su: «*Ricevi Codice OTP*».

Una volta confermato il Codice OTP la Richiesta Carta Corporate sarà inviata per la lavorazione e verifica finale ad American Express.

|          | Enter your login credentals                                                        |                         |
|----------|------------------------------------------------------------------------------------|-------------------------|
|          | User                                                                               |                         |
|          | T3859/01040302244K                                                                 |                         |
|          | Password                                                                           |                         |
|          | Get OTP to lugin                                                                   |                         |
|          |                                                                                    |                         |
|          |                                                                                    |                         |
|          |                                                                                    |                         |
|          |                                                                                    | and the second second   |
| InfoCert | Finter the security code OTP (One Time Password) that we have just cent you via SA | 45 to your mobile phone |
|          | Security code (OTP)                                                                |                         |
|          | Security code (017)                                                                |                         |
|          | Did you not receive the OTP? Resend OTP                                            |                         |
|          |                                                                                    |                         |
|          |                                                                                    |                         |
|          |                                                                                    |                         |
|          |                                                                                    |                         |
|          |                                                                                    |                         |

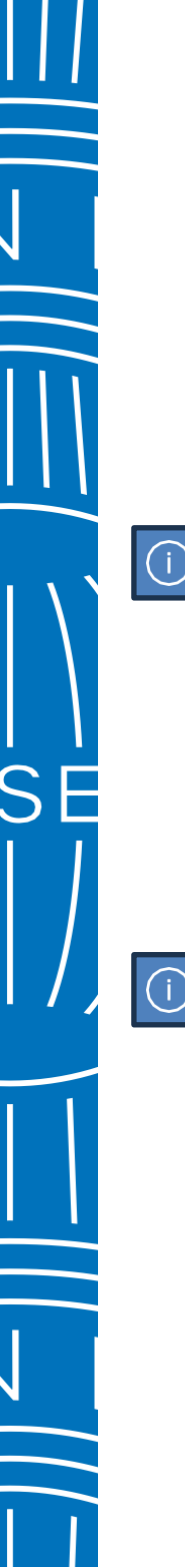

# Contatti e Link Utili

In caso di necessità è possibile contattare il seguente recapito telefonico:

 Servizio Clienti American Express dedicato agli Amministratori del Programma Corporate Dall'Italia: +39 06.722.800.31

i

Qualora avessi bisogno di fornire informazioni al Richiedente Carta per completare i passaggi a lui dedicati, puoi consultare e scaricare la Guida GAFC dedicata ai Richiedenti Carta al seguente Link:

Guida GAFC per i Richiedenti Carta Corporate: go.amex/guidagafcrichiedenti